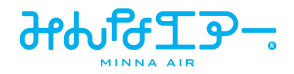

# 空気質モニタリングサービス

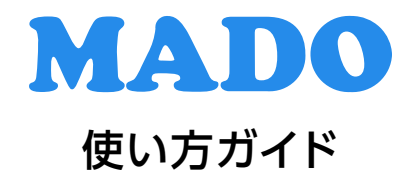

ご使用になる前に必ず製品付属の取扱説明書をお読みください。

第1版 2022/5/31

# もくじ

| こんなときは                   |    |
|--------------------------|----|
| Wi-Fiの接続設定をする            |    |
| システムを強制再起動する             |    |
| システムアップデート               | 6  |
| 強制システムアップデートをする          |    |
| トラブルシューティング              |    |
| 時刻が正確ではない/現在の天気予報が表示されない |    |
| アプリの計測データが連携されない         | 14 |
| フリーズした                   |    |
| 起動しない                    |    |
| 充電できない                   |    |
| Wi-Fiに接続できない             |    |

# こんなときは

#### Wi-Fiの接続設定をする

メインメニューが表示された状態で右に2回スワイプし、設定画 面を表示させます。

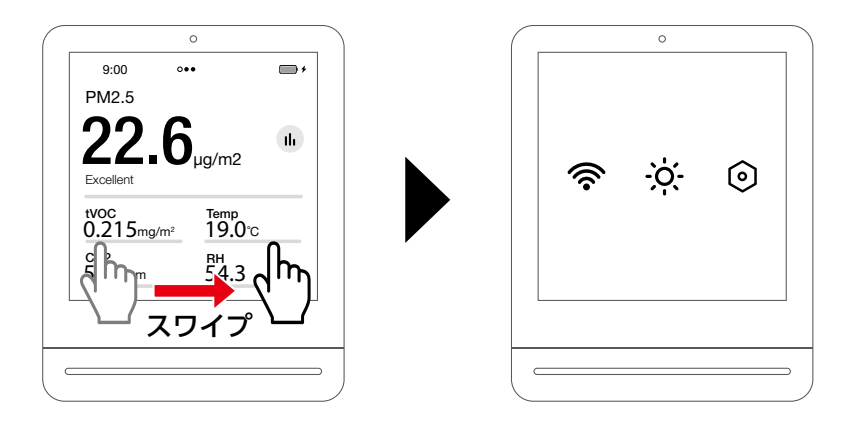

2 Wi-Fiアイコンをタップし、Wi-Fi接続画面を表示させます。

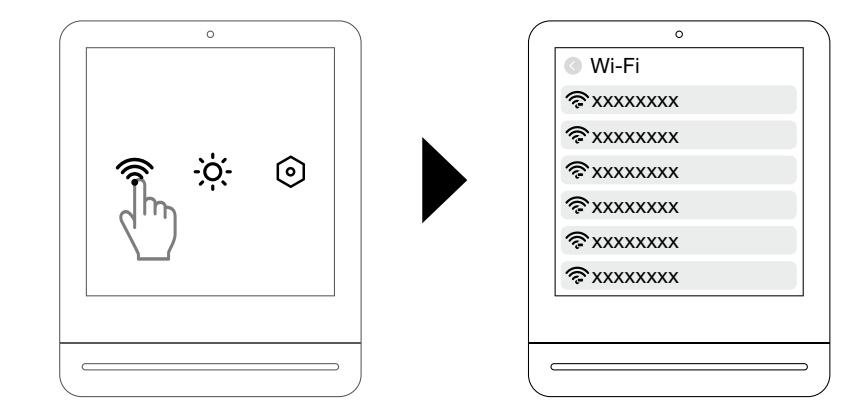

# 3 使用するWi-Fiをタップし、パスワードを入力して「Connect」を タップします。

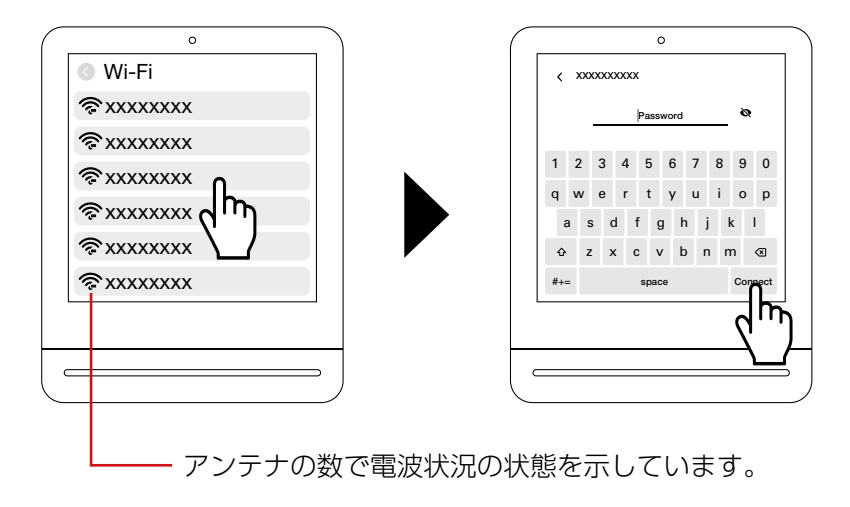

ホーム画面の左上にWi-Fiアイコンが表示されたら、Wi-Fi接続が完了です。

| Ŕ                  |                                   |          |
|--------------------|-----------------------------------|----------|
| ♥<br>奈9:00 ∘       | ••                                | <b>*</b> |
| PM2.5              |                                   |          |
| 22,6               | µg/m2                             | llı      |
| tvoc<br>0.215mg/m² | <sup>Temp</sup><br>1 <b>9.0</b> ℃ |          |
| co2<br>557ppm      | <sup>вн</sup><br>54.3             |          |

#### システムを強制再起動する

画面がフリーズしたときなどは以下の手順で強制再起動します。

#### 🚹 電源ボタンを10 ~20秒間長押しします。

画面が1度暗くなり、再起動 されます。

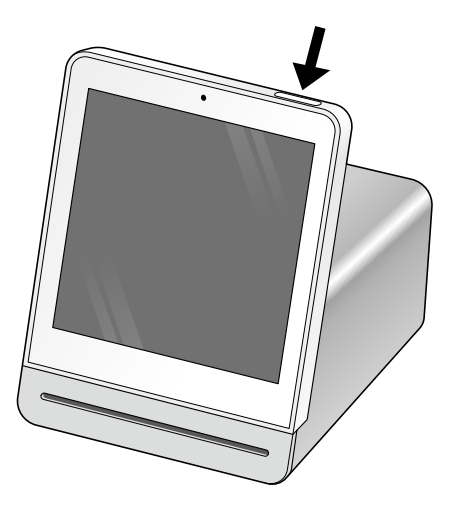

## 2 メイン画面で左上にWi-Fiアイコンが表示されていれば、 再起動完了です。

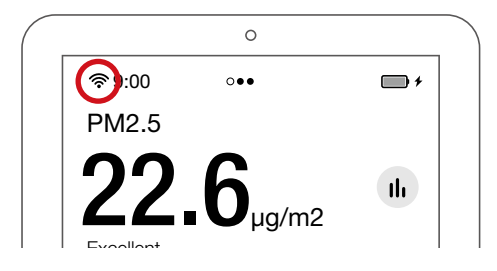

### システムアップデート

画面上に [Firmware update available] と表示されたら、以下の手順でシステムをアップデートしてください。

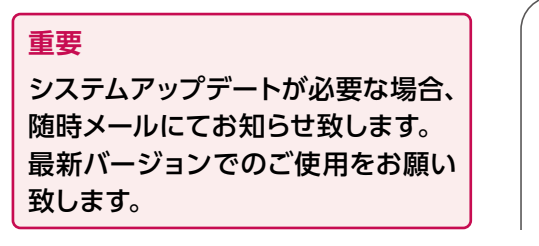

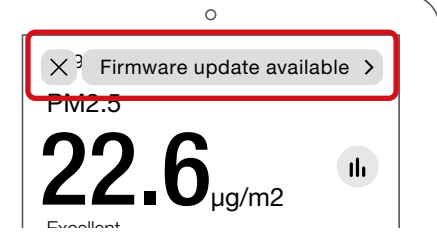

🤨 画面左上にWi-Fiアイコンが表示されていることを確認します。

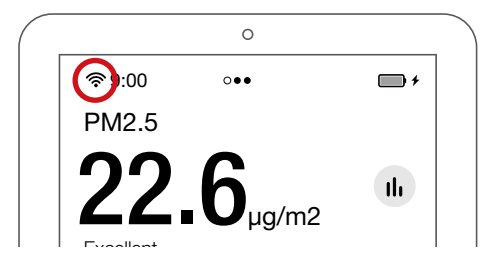

#### 2 画面をスワイプし、設定画面を表示させ、詳細設定(六角形のア イコン)をタップします。

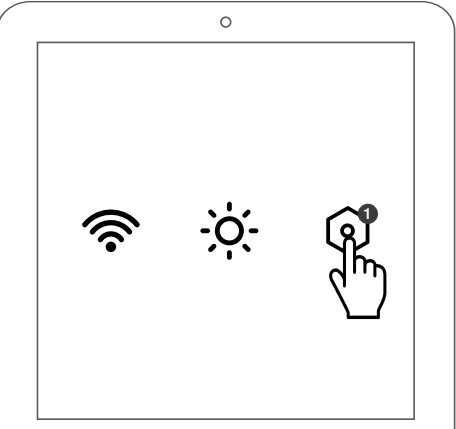

#### 3 「System Update」 をタップします。

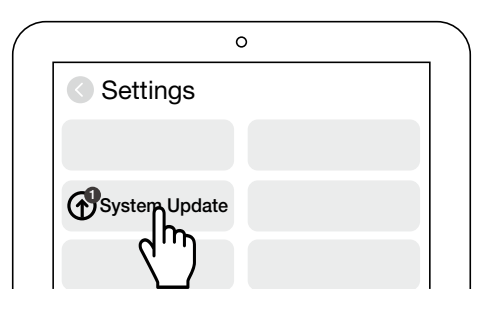

#### 👍 画面下の「Update Now」 をタップします。

画面が1度暗くなり、再起動 されます。

![](_page_6_Picture_5.jpeg)

#### 5 メイン画面で左上に Wi-Fi アイコンが表示されていれば、 アップデート完了です。

![](_page_6_Picture_7.jpeg)

#### 強制システムアップデートをする

システムアップデートができない場合、強制システムアップデートを行ってください。

画面上に「Firmware update available」 が出ていない場合のアップデート方法

![](_page_7_Picture_4.jpeg)

🤨 画面左上にWi-Fiアイコンが表示されていることを確認します。

![](_page_7_Picture_6.jpeg)

2 画面をスワイプし、設定画面を表示させ、詳細設定(六角形のア イコン)をタップします。

![](_page_7_Picture_8.jpeg)

3 「System Update」 をタップします。

![](_page_8_Picture_2.jpeg)

4 画面下の「Check for Updates」 をタップします。

![](_page_8_Picture_4.jpeg)

# 「Update Now」をタップします。

画面が1度暗くなり、再起動 されます。

![](_page_9_Picture_3.jpeg)

# 6 メイン画面で左上にWi-Fiアイコンが表示されていれば、 アップデート完了です。

|                                                 | 0                           |            |
|-------------------------------------------------|-----------------------------|------------|
| (\$\$):00 ○                                     | ••                          | <b>•</b> + |
| PM2.5                                           |                             |            |
| <b><b>NNC</b></b>                               |                             |            |
| <b>ZZ.</b> 0                                    | µg/m2                       |            |
|                                                 | 10                          |            |
| Excellent                                       |                             |            |
| tVOC                                            | Temp                        |            |
| tvoc<br>0.215mg/m <sup>2</sup>                  | Temp<br>19.0°c              |            |
| tvoc<br>0.215mg/m <sup>2</sup><br>co2<br>557ppm | тетр<br>19.0℃<br>вн<br>54.3 |            |

![](_page_10_Picture_0.jpeg)

#### 時刻が正確ではない/現在の天気予報が表示されない

Locationを正しく設定します。

#### 1 画面をスワイプし、設定画面を表示させ、詳細設定(六角形のアイ コン)をタップします。

![](_page_10_Picture_4.jpeg)

![](_page_10_Picture_5.jpeg)

![](_page_10_Picture_6.jpeg)

# 3 「Select Location」 の「Search」 をタップします。

| 0                      |   |
|------------------------|---|
| C Location             |   |
| Network-based Location |   |
| Suiyu City             | ~ |
| Select Location        |   |
| Search                 |   |
|                        |   |

# 4 現在地の都市名を入力し、「Search」 をタップします。

● 日本国内の場合は、「Tokyo」と入力してください。

● 検出されない場合は、その国の首都名を入力します。

| 0 |                 |   |              |   |   |   |   |   |   |   |   |   |   |    |
|---|-----------------|---|--------------|---|---|---|---|---|---|---|---|---|---|----|
|   | Select Location |   |              |   |   |   |   |   |   |   |   |   |   |    |
|   |                 |   | Tokyo 🏹      |   |   |   |   |   |   |   |   |   |   |    |
| 1 |                 | 2 | 3            | 4 | ļ | 5 | 6 | ; | 7 |   | 8 | 9 | ) | 0  |
| q |                 | w | е            | r | Ī | t | y | · | u |   | i | С | , | р  |
|   | а               | 5 | 6 (          | b | f | ę | J | h |   | j | ł | < | I |    |
|   | ¢               | z | 2 >          | < | с | v | ' | b |   | n | n | n | < | ×  |
| # | +=              |   | space Search |   |   |   |   |   |   |   |   |   |   |    |
|   |                 |   |              |   |   |   |   |   |   |   |   | ( | 5 | m  |
|   |                 |   |              |   |   |   |   |   |   |   |   |   | \ | _/ |

5 「Select Location」 に入力した都市名が記載され、チェックマー クが入っていることを確認します。

| 0                      |              |
|------------------------|--------------|
| Location               |              |
| Network-based Location |              |
| Suiyu City             |              |
| Select Location        |              |
| Tokyo                  | $\checkmark$ |
|                        |              |
|                        |              |
|                        |              |

6 入力した都市名が天気予報画面で表示されていれば、設定完了です。

![](_page_12_Picture_4.jpeg)

# アプリの計測データが連携されない

計測したデータとアプリと連携されない場合は、以下の点をご確認ください。

| 原因                    | 対策方法                                                                               |
|-----------------------|------------------------------------------------------------------------------------|
| 計測器本体の電源が切れている        | 電源ボタンを長押しして電源をオンにする。                                                               |
|                       | USB-Cケーブルが本体に接続され、電源が<br>供給されているか確認する。                                             |
| Wi-Fi端末の電源が切れている      | お使いのWi-Fi端末の電源が入っているか<br>確認する。                                                     |
| Wi-Fiが設定されていない        | Wi-Fiアイコンが表示されていなかったり、<br>[!] マークが表示されている場合は、Wi-Fi<br>接続設定(→ <u>3ページ</u> )をしてください。 |
|                       |                                                                                    |
|                       | Excellent                                                                          |
| システムアップデートがされてい<br>ない | システムアップデートをしてください。<br>(→ <u>6ページ</u> )                                             |
| USB-Cケーブルが断線している      | ケーブルを交換してください。                                                                     |

## フリーズした

強制再起動をしてください。(→<u>5ページ</u>) それでも症状が出る場合は、システムアップデートしてください。(→<u>6ページ</u>)

#### 起動しない

●電源ボタンを長押しして電源をオンにしてください。
●USB-Cケーブルが本体に接続され、電源が供給されているか確認してください。

#### 充電できない

●付属のACアダプターを使用してください。

#### Wi-Fiに接続できない

● Wi-Fi端末電源が入っているか確認してください。
● Wi-Fi接続設定(→<u>3ページ</u>)をしてください。